TO: EPSON 愛用者 FROM: EPSON 客服中心 主題敘述: 如何設定 EPSON Email Print。

適用機型:全系列商用傳真複合機,相片複合機,連續供墨印表機。

(以商用傳真複合機 WP-4531 印表機, WIN7-32 bit 為例)

步驟一、安裝完驅動光碟後,請點選電腦左下角開始->所有程式->EPSON-> 執行 Epson Connect Printer Setup 程式檔。

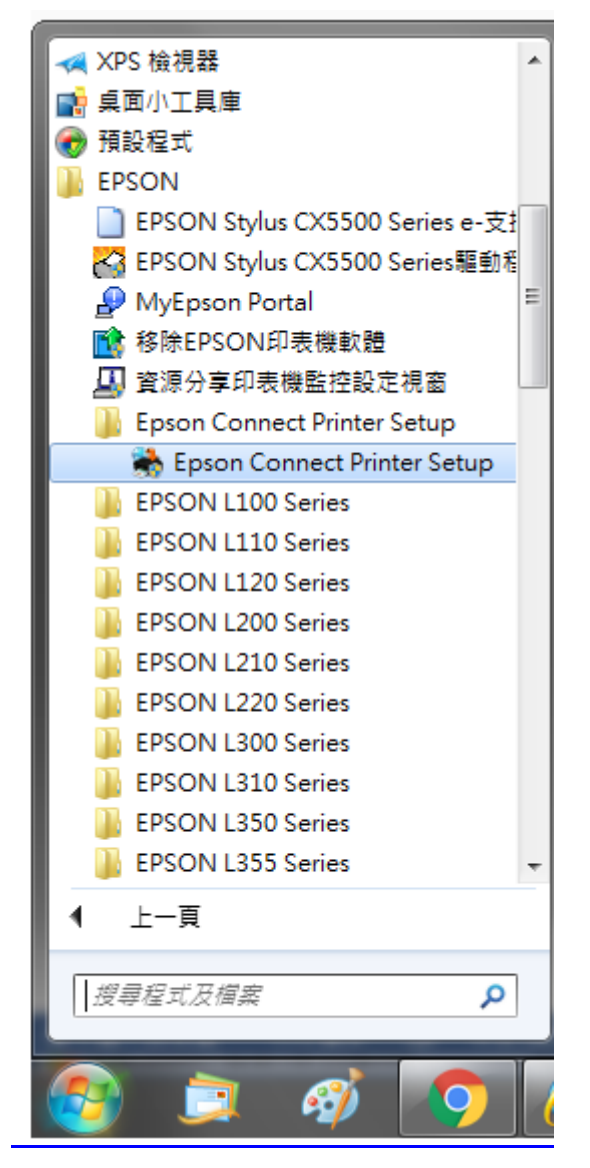

| 🛸 Epson Connect Printer Setup  |                 |                     |                 |
|--------------------------------|-----------------|---------------------|-----------------|
| Epson Connect<br>Printer Setup | 選擇印表機           | 機,然後按一下『下一步』。       |                 |
|                                | <br>  増刑な報      | 出来 黄馬               | ID位扑            |
|                                | W/D-4521 Series | 印主继口社皿              | 102 168 6 50    |
|                                | WP-4531 Series  | 印表機已計冊              | 192.168.6.233   |
|                                | WF-R8590 Series | 印表機已計冊              | 192.168.6.224   |
|                                | L565 Series     | 印表機已移除              | 192.168.6.117   |
|                                | WF-3520 Series  | 印表機已移除              | 192.168.6.37    |
| $\bigcirc$                     | WF-7610 Series  | 印表機已註冊              | 192.168.6.140   |
|                                |                 |                     | 重新搜尋            |
|                                | 注意:如果您的印表機與電腦   | 使用 USB 連接線連接,諸將印表機重 | 新連接到網路,然後再設定一次。 |
|                                | 取消              |                     | -# <b>-</b> #   |

#### 步驟二、選擇您要設定的印表機後,點選「下一步」。

## 步驟三、選擇印表機註冊後,點選「下一步」。

| 🐞 Epson Connect Printer Setup  |                                                                                  |
|--------------------------------|----------------------------------------------------------------------------------|
| Epson Connect<br>Printer Setup | 從 Epson Connect 註冊或移除印表機                                                         |
|                                | ● 印表機註冊<br>向 Epson Connect 註冊印表機。<br>如果您的印表機已經註冊,會自動刪除任何擱置中的列印工作,並指派新的印表機電子郵件地址。 |
| $\mathcal{D}$                  | ◎ 印表機移除<br>從 Epson Connect 移除印表機資訊。<br>將會刪除欄置中的印表機工作。                            |
|                                | 如果您只要變更 DNS/Proxy 設定,請按下此鍵。<br>DNS/Proxy 設定                                      |
|                                | 取消 上一步 下一步                                                                       |

## 步驟四、依據您的需求請點選「是」或「否」。

| 🐞 Epson Connect Printer S      | Setup                                                                                                    |
|--------------------------------|----------------------------------------------------------------------------------------------------|
| Epson Connect<br>Printer Setup | 從 Epson Connect 註冊或移除印表機                                                                                                    |
|                                | <ul> <li>● 印表機註冊</li> <li>角 Epson Connect 註冊印表機。</li> <li>如果您的印表機目前已向 Epson Connect Email Print 註冊。</li> <li>如\$\$\mu\$\$\$\$\$\$\$\$\$\$\$\$\$\$\$\$\$\$\$\$\$\$\$\$\$\$\$\$\$\$\$\$\$\$</li></ul> |
|                                | DNS/Proxy 設定           取消         上一歩         下一歩                                                                                                    |

# 步驟五、請依畫面,完成電子郵件地址註冊。 點選「同意」後,按「下一步」。

| 🐞 Epson Connect Printer Setup  |                                                                                                    | 23  |
|--------------------------------|----------------------------------------------------------------------------------------------------|-----|
| Epson Connect<br>Printer Setup | 授權合約與隱私權聲明                                                                                                    |     |
|                                | 諸仔細閱讀下列授權合約與聽私權聲明。                                                                                                    |     |
|                                | Epson Connect 會員服務條款與條件                                                                                                    | (E) |
|                                | 歡迎來到 Epson Connect 網站(以下統稱為「本網站」)。精工愛普生集<br>團(Seiko Epson Corporation,以下統稱為「Epson」)提供本網站以及於<br>本網站使用的 Epson Connect 會員服務(以下統稱為「服務」)受下列條<br>款與條件之約束,請詳閱以下條款與條件。若您存取及/或使用網站及<br>/或本服務,即代表認可您已閱讀、瞭解並同意接受這些條款與條件約<br>束 - 不論您是使用電腦、行動或無線裝置瀏覽本網站、基於任何理由於<br>未註冊的情況下使用本網站,或已註冊或登錄本服務的帳號,皆同。若<br>您不同意本條款與條件,請勿使用本網站或本服務。 |     |
| 1997                           | 本網站僅供年滿十八 (18) 歲以上之個人使用。若您未滿十八 (18) 歲,請<br>勿浩計本網站亞使用本  關務。<br>您可在此處找到版權合約:<br>C:\Program Files\Epson Software\ECPrinterSetup\License\zh-TW\EULA.html                                                                                                    | Ŧ   |
|                                | <ul> <li>● 同意</li> <li>● 不同意</li> <li>取消</li> <li>上一歩</li> <li>下一歩</li> </ul>                                                                                                    |     |

步驟六、請確定裝紙後,按下「確定」。

| 🐞 Epson Connect Printer Setup  |                                                                                                    |                                                        | 23 |
|--------------------------------|----------------------------------------------------------------------------------------------------|--------------------------------------------------------|----|
| Epson Connect<br>Printer Setup | 授權合約與隱私權聲明                                                                                                    |                                                        |    |
|                                | 請仔細閱讀下列授權合約與聽私權聲明。<br>                                                                                                    |                                                        |    |
|                                | Epson Connect 會員服務條款與條件                                                                                                    |                                                        | Ê  |
| Epso                           | on Connect Printer Setup                                                                                                    | 清工愛普生集                                                 |    |
|                                | 向 Epson Connect 註冊印表機。<br>註冊結束時,將會列印一張紙來測試您的印表機與 Email Print 服務之間<br>的連結。<br>請確定印表機已經裝紙,然後按『確定』繼續。                          | <網站以及於<br>)受下列條<br>就使用網站及<br>款與條件約<br>於任何理由於<br>。。皆同。若 |    |
|                                | 權定 取消<br>/ 勿?音訂在 3組成百可:1中用 本 服務 。<br>您可在此處找到授權合約:<br>C:\Program Files\Epson Software\ECPrinterSetup\License\zh-TW\EULA.html | 【(18)歲,請                                               | Ŧ  |
|                                | <ul> <li>● 同意</li> <li>● 不同意</li> <li>取消</li> </ul>                                                                         | 下一步                                                    |    |

步驟七、建立 Epson Connect 帳戶(或點選右側我已經擁有一個帳戶)後, 按下「完成」。

| Sepson Connect Printer Setup   |                                    | - 🗆 🗙         |  |  |  |
|--------------------------------|------------------------------------|---------------|--|--|--|
| Epson Connect<br>Printer Setup | 建立 Epson Connect 帳戶                | •             |  |  |  |
|                                | 輸入您的電子郵件位址和密碼以建立新帳戶。               |               |  |  |  |
|                                | 開於 Epson Connect 帳戶     C 我已經擁有一個帳 | <b>F &gt;</b> |  |  |  |
|                                | 您的電子郵件位址                           |               |  |  |  |
|                                | peggy @tekcare.com.tw              |               |  |  |  |
|                                | 輸入電子郵件位址即可接收 Epson Connect 的通知。    |               |  |  |  |
| 57 /                           | 建立密碼                               |               |  |  |  |
|                                | ~                                  |               |  |  |  |
| 6                              | 您的新密碼最少必須有 6 個字元, 最多可以有 32 個字元。    |               |  |  |  |
| H DR                           | 重新輸入密碼                             |               |  |  |  |
|                                | 20                                 |               |  |  |  |
|                                |                                    | _             |  |  |  |
|                                | ,<br>完成!                           | 1.00          |  |  |  |
|                                |                                    |               |  |  |  |
|                                | <b>取消</b> 经定其他印表機                  | 限副目標          |  |  |  |
|                                | BX,N=7X1EPPP4X1NS                  | 1941941       |  |  |  |

步驟八、出現以下畫面,表示您的印表機已成功取得專屬的電子郵件位址,請您點選右下方「關閉」,即可進入 Epson Connect 官網登入畫面。

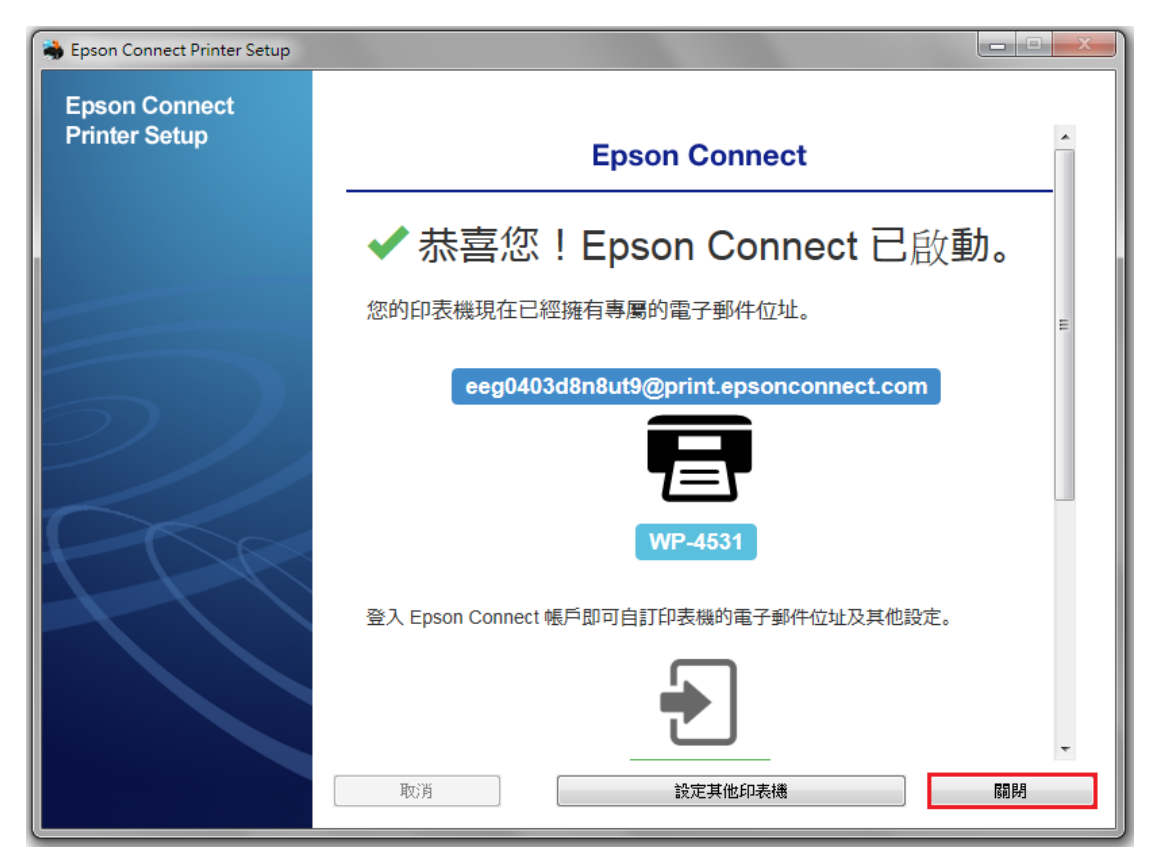

步驟九、進入 Epson Connect 官網或輸入以下網址: https://www.epsonconnect.com/ 並在使用者頁面點選「Go」

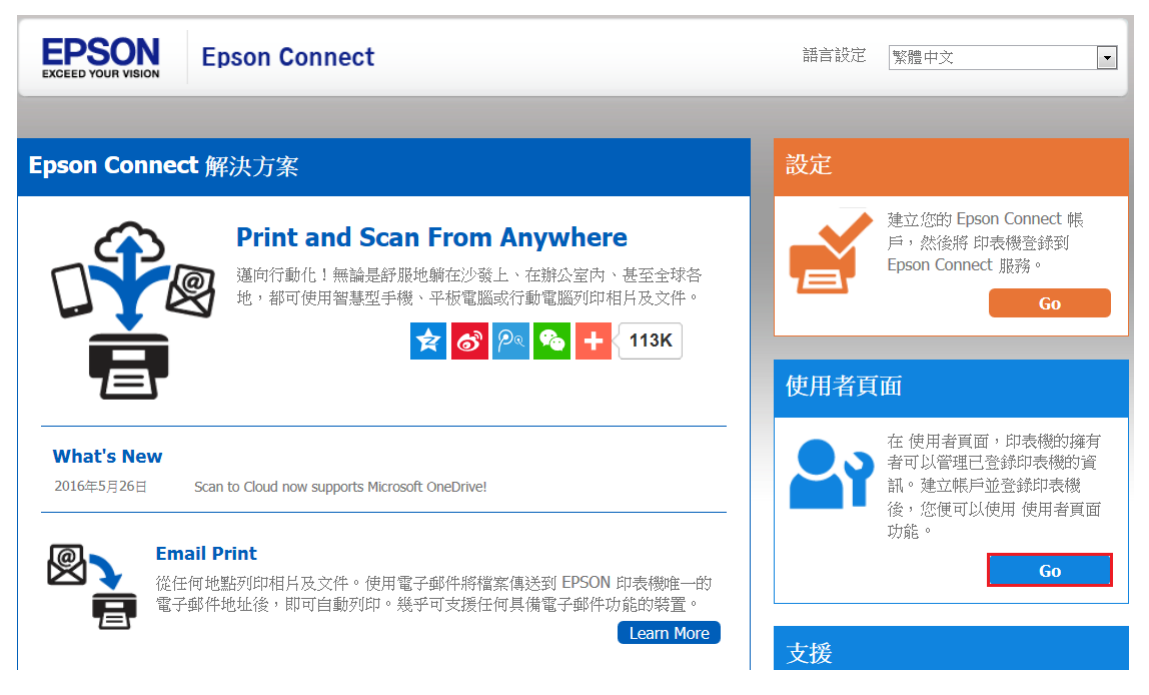

步驟十、完成 Epson Connect 使用者登入。

| EPSON | Epson Connect                        | ❷ 繁體中文 ◄ |
|-------|--------------------------------------|----------|
|       | 登入                                   |          |
|       | 使用者名稱 (您的電子郵件位址)<br>密碼<br>登入<br>忘記密碼 |          |

步驟十一、點選您的產品名稱,進入管理者畫面。

| PSON   | SON Epso |                                       | on Connect |    |      |
|--------|----------|---------------------------------------|------------|----|------|
| 印表機清單  |          |                                       |            |    |      |
| 我的印表機/ | /電子郵件清單  |                                       |            | C  | 重新整理 |
| 狀態     | 產品名稱     | 印表機電子郵件位址                             | 描述         | 序號 |      |
| 0      | WP-4531  | eeg0403d8n8ut9@print.epsonconnect.com |            | L. |      |
| 0      | WP-4531  | juu9988wepu236@print.epsonconnect.com |            |    |      |
| 0      | WF-7611  | wja933843niwn4@print.epsonconnect.com |            |    |      |

步驟十二、進入 Email Print 設定,確認服務狀態為「已啟用」;

您也可以透過 Email Print 設定核准寄件者清單、列印設定、列印記錄。

| EP       | SON                                         |             |                     | Epson Connect | 1 - |
|----------|---------------------------------------------|-------------|---------------------|---------------|-----|
| 印表       | 長機清單 > ₩P-4531                              |             |                     |               |     |
| W<br>eeg | <b>/P-4531</b><br>g0403d8n8ut9@print.epsonc | connect.com |                     |               |     |
| 8        | 印表機                                         | *           | Email Print - 暫停/繼續 |               |     |
|          | 狀態                                          |             | 服務狀態:               | 己般用           |     |
|          | 印表機電子郵件位址                                   |             | 可列印傳送至此印表機的電子       | 子郵件。          |     |
|          | 編輯印表機描述                                     |             | 暫停服務                |               |     |
|          | 電子郵件通知設定                                    |             |                     |               |     |
| R        | Email Print                                 | ~           |                     |               |     |
|          | 暫停/繼續                                       |             |                     |               |     |
|          | 核准寄件者清單                                     |             |                     |               |     |
|          | 列印設定                                        |             |                     |               |     |
|          | 列印記錄                                        |             |                     |               |     |

## 步驟十三、新增郵件,於收件者輸入印表機電子郵件地址,並完成發送。

| □ □ •                            | 5 (5)<br>郵件            | ↑ ↓ 插入      | ≂<br>選項 文字格式 校閲                                                                                                    |            |                                          | 如何設定El                                                                                                    | PSON         | Email Print * - ਭੋ                                                                           | 鄖件 (HTML)         |
|----------------------------------|------------------------|-------------|----------------------------------------------------------------------------------------------------|------------|------------------------------------------|----------------------------------------------------------------------------------------------------|--------------|----------------------------------------------------------------------------------------------|-------------------|
| ▲ 39<br>□ 福<br>貼上<br>→ 34<br>前貼簿 | 的下<br>复観<br>复製格式<br>「2 | 新細明體<br>B I | 【(本文 · 12 · A A   Ξ · Ξ · Ξ · · Ξ · · Ξ · · Ξ · · Ξ · · Ξ · · Ξ · · Ξ · · Ξ · · · · · · · · · · · · · · · · · · · · | - 🎨<br>E 🖅 | <ul> <li>通訊錄 檢查名稱</li> <li>名稱</li> </ul> | <ul> <li>         ・</li> <li>         的加福案 附加項目         ・         ・         ・</li> <li>         包括     </li> </ul> | ▲<br>蓋名<br>▼ | <ul> <li>▶ 待處理 ▼</li> <li>! 高重要性</li> <li>↓ 低重要性</li> <li>√ 低重要性</li> <li>√ 標籤 「」</li> </ul> | ●<br>顯示比例<br>顯示比例 |
| 1-1                              | 寄件者                    | t(M) +      | via @tekcare.com.tw                                                                                                 |            |                                          |                                                                                                    |              |                                                                                              |                   |
| 傳送(S)                            | 收件<br>副本               | :者<br>(C)   | eeg0403d8n8ut9@print.epsonce                                                                                        | onnect.e   | : <u>om;</u>                             |                                                                                                    |              |                                                                                              |                   |
| _                                | 主旨(U)                  |             | 如何設定EPSON Email Print。                                                                                              |            |                                          |                                                                                                    |              |                                                                                              |                   |

TEST +<sup>1</sup>

步驟十四、印表機接收 Email Print, 並完成列印。

| 寄件者:<br>發送日期/限 | via<br>相引: Tue, 2 | @tekcare<br>1 Jun 2016<br>6 21 17:12 | .com.tw<br>17:11:58 | +0800 |  |  |
|----------------|-------------------|--------------------------------------|---------------------|-------|--|--|
| 主旨:<br>时加檔案:   | 如何設               | 定EPSON                               | Email Prir          | ıt -  |  |  |
| TEST           |                   |                                      |                     |       |  |  |
|                |                   |                                      |                     |       |  |  |
|                |                   |                                      |                     |       |  |  |